# 京都市建設局電子納品チェックシステム

## セットアップ手順書

## 令和6年4月

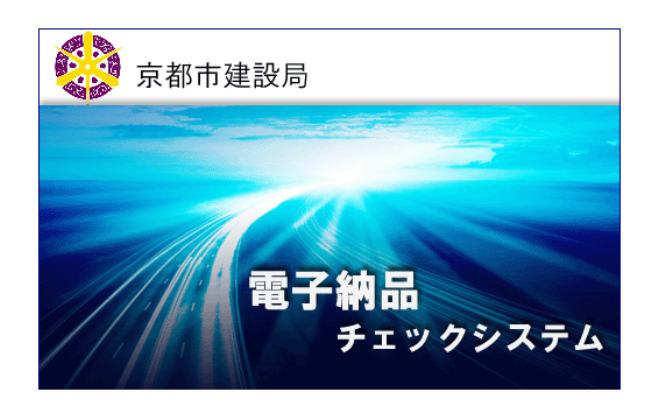

### 「京都市建設局電子納品チェックシステム」のダウンロードについて

京都市オフィシャルサイト「京都市情報館」内の「京都市建設局電子納品」ページよりダウンロード が可能となっております。以下の URL よりホームページにアクセスしてください。

### 「京都市情報館」内「京都市建設局電子納品」ページ

https://www.city.kyoto.lg.jp/kensetu/page/0000284340.html

| <b>京都ī</b><br>Kyoto City O | <b>行情報館</b>                                              | 市役所へのアクセス                        | 組織一覧                       | Google 提供            |                     | サイト内検索    |
|----------------------------|----------------------------------------------------------|----------------------------------|----------------------------|----------------------|---------------------|-----------|
| <b>トップページ</b>              | 暮らしの情報                                                   | 観光・文化・産業                         | 子育て・教育                     | 健康・福祉                | まちづくり               | 市政情報      |
| 現在位置:上                     | 現在位置: トップページ → まちづくり → 技術管理 → 高度情報化・建設リサイクル → 京都市建設局電子納品 |                                  |                            |                      |                     |           |
| 京都市建                       | 設局電子納品                                                   | 8                                |                            |                      |                     |           |
| ページ番号284                   | 340                                                      |                                  |                            |                      | 20                  | )23年6月9日  |
| ■ 京都市3                     | 建設局電子納品                                                  | 実施要領                             |                            |                      |                     |           |
| ▶ 京都市建<br>ダウンロ             | 設局電子納品実)<br>                                             | 施要領(業務編)                         |                            |                      |                     |           |
| • 人 京都<br>平成26             | <u>『市建設局電子納品</u><br>年4月改訂                                | 実施要領(業務編)(                       | <u>平成26年4月)(PD</u>         | <u> DF形式, 299.13</u> | <u>KB)</u>          |           |
| ▪ ₩ _[5<br>平成26            | <u>]表 - 1】事前協議</u><br>年4月改訂                              | チェックシート(平成2                      | <u>:6年4月)(DOC形</u>         | <u>式, 109.00KB)</u>  |                     |           |
| PDFファ<br>イトから              | DBE'READER'<br>イルの閲覧には Ado<br>Adobe Reader を             | be Reader が必要です。<br>ダウンロード(無償)して | 同ソフトがインストー<br><u>ください。</u> | ・ルされていない場合           | 合には、 <u>Adobe 社</u> | <u>のサ</u> |

画面を下へスクロールし、「京都市建設局電子納品チェックシステム」欄より ダウンロードしてください。

| ■ 京都市建設局電子納品チェックシステム                                                                                                    |  |  |  |  |
|----------------------------------------------------------------------------------------------------|--|--|--|--|
| 「京都市建設局電子納品実施要領(業務編)」及び「京都市建設局電子納品実施要領(工事編)」に規定された<br>「京都市建設局電子納品チェックシステム」は、こちらからダウンロードできます。                                 |  |  |  |  |
| ▶ 京都市建設局電子納品チェックシステム(Ver.23.0)                                                                                               |  |  |  |  |
| ダウンロードファイル ・ □ 京都市建設局電子納品チェックシステムダウンロード(外部サイトへリンク)令和5年6月7日 ・ △ セットアップ手順資料(PDF形式, 346.98KB) ・ △ 操作説明書(PDF形式, 687.78KB)        |  |  |  |  |
| Cet ADOBE READER     PDFファイルの閲覧には Adobe Reader が必要です。同ソフトがインストールされていない場合には、Adobe 社のサ<br>イトから Adobe Reader をダウンロード(無償)してください。 |  |  |  |  |

「京都市建設局電子納品チェックシステム」のセットアップ手順資料(画面遷移を示す)

ダウンロードした InstEno .zip を解凍し、InstEno.EXE をダブルクリックする

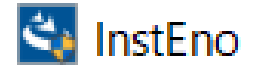

インストールウィザードが開始されます。

インストールの確認メッセージ

| 京都市建設局 電子納品チェックシステム Ver.24 セットアップ |                                                                                                    |  |
|-----------------------------------|----------------------------------------------------------------------------------------------------|--|
| く                                 | 京都市建設局 電子納品チェックシステム Ver.24 の<br>InstallShield Wizard へようこそ                                          |  |
|                                   | InstallShield Wizard は、京都市建設局 電子納品チェックシス<br>テム Ver24 をコンビューターにインストールします。続行するには、[次<br>へ]をクリックしてください。 |  |
|                                   |                                                                                                    |  |
|                                   |                                                                                                    |  |
|                                   |                                                                                                    |  |

### 使用許諾契約の同意

| 【同意確認画面】                                                                                                    | 【アップデートの場合】                        |  |  |
|----------------------------------------------------------------------------------------------------|------------------------------------|--|--|
| 4ページ目に契約内容を記載しています。                                                                                               | 古いバージョンを最新のプログラムへ更新する画面            |  |  |
|                                                                                                    | が表示されます。                           |  |  |
| 京都市建設局電子納品チェックシステム Ver.24 セットアップ X                                                                                | 京都市建設局電子納品チェックシステム Ver.24 セットアップ × |  |  |
| 使用許諾契約あよびパックアップに関する注意事項                                                                                           | 情報<br>次の内容をご確認の上、次へお進みください。        |  |  |
|                                                                                                    | 古いパージョンの電子納品チェッカーが見つかりました。         |  |  |
| 本ソフトウエア利用に関する注意事項を必ずお読みください。                                                                                      | ■ インストールを続行すると、最新のプログラムに更新されます。    |  |  |
| 1 使用対象者<br>本ソフトウエアは、京都市建設局が発注する工事及び委託業務に係る成果品について、京都<br>市連結局電子納品実施要領に基づき作成する受注者で、かつ本注意事項に許諾した者に限<br>り使用できるものとします。 |                                    |  |  |
| 2 著作権<br>本ソフトウエアの著作権は福井コンピュータ株式会社に帰属します。                                                                          |                                    |  |  |
| <ul> <li>()用許諾契約の全条項(に同意します(A)</li> <li>() (中日約該初約の名項(に同意します(A))</li> </ul>                                       | ~                                  |  |  |
| してに用きまたがの来点に可思しません(D)<br>InstallShield                                                                            | InstallShield                      |  |  |
| < 戻る(B) 次へ (N)> キャンセル                                                                                             | < 戻る(B) 次へ (N)> キャンセル              |  |  |

「使用許諾契約の全条項に同意します」を選択した場合、次へ進むことが出来ます。

インストール先のフォルダの確認

・初期値のフォルダは、「C:¥Program Files¥EnoCheck¥京都市」となります(変更可能) ・アップデートの場合は、既にインストールされているフォルダ固定です。

|                                                                        | トアップ                 | ×        |
|------------------------------------------------------------------------|----------------------|----------|
| インストール先の選択<br>ファイルをインストールするフォルダーを選択します。                                |                      | Z        |
| セットアップは、次のフォルダーに 京都市建設局 電子<br>す。                                       | 子納品チェックシステム Ver.24 を | (ンストールしま |
| このフォルダーへのインストールは、[次へ]ボタンをクリックし                                         | します。                 |          |
| 別のフォルダーヘインストールする場合は、[参照]ボタン                                            | をクリックしてフォルダーを選択してく   | ださい。     |
|                                                                        |                      |          |
| 1ノストールプロリノオルダー                                                         |                      |          |
| - 1ノストールフロリノオルター<br>C:¥Program Files (x86)¥EnoCheck¥京都市                |                      | 参照(R)    |
| 1ノストールナロジノオルター<br>C:¥Program Files (x86)¥EnoCheck¥京都市<br>InstallShield |                      | 参照(R)    |

インストール準備完了

| 京都市建設局 電子納品チェックシステム Ver.24 セットアップ                                     | ×      |
|-----------------------------------------------------------------------|--------|
| <b>インストール準備の完了</b><br>インストールを開始する準備が整いました。                            | L<br>L |
| [インストール] をクリックしてインストールを開始してください。                                      |        |
| インストール設定を確認または変更する場合は、[戻る] をクリックします。ウィザートを終了するには、<br>[キャンセル 陸クリックします。 |        |
|                                                                       |        |
|                                                                       |        |
|                                                                       |        |
|                                                                       |        |
|                                                                       |        |
|                                                                       |        |
| InstallShield                                                         |        |
| < 戻る(B) ( インストール キャ                                                   | ッンセル   |

インストール開始

・順次必要なファイルがインストールされます。

プログラムファイルと電子納品チェッカーが動作する上で、必要な Microsoft ランタイムモジュール: "Visual C++2008 / Visual C++2010 再頒布パッケージ"がインストールされます。 インストールの完了

・完了ボタンを押すことで、インストールが完了します。

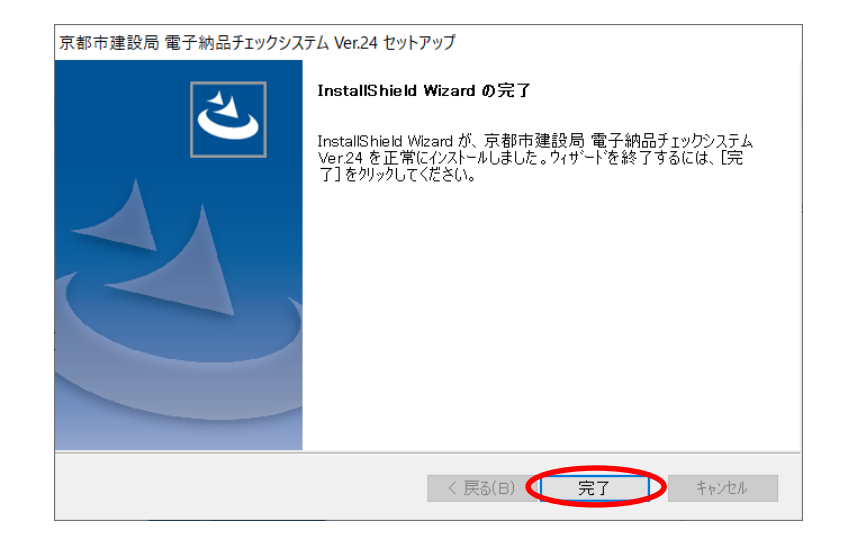

「京都市建設局電子納品チェックシステム」が使用可能な状態となりました。

・ディスクトップ上にアイコン「京都市建設局電子納品チェックシステム」が登録されます。

次のアイコンを"ダブルクリック"することで起動します。

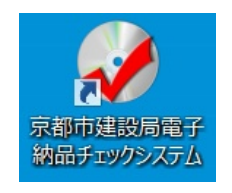

以上

使用許諾契約の確認資料

【使用許諾契約】(前述の""での同意内容)の詳細は以下のとおりです。

京都市建設局電子納品チェックシステム

< 使用許諾 >

本ソフトウエア利用に関する注意事項を必ずお読みください。

1 使用対象者

本ソフトウエアは,京都市建設局が発注する工事及び委託業務に係る成果品について,京都市建設局 電子納品実施要領に基づき作成する受注者で,かつ本注意事項に許諾した者に限り使用できるものとし ます。

#### 2 著作権

本ソフトウエアの著作権は福井コンピュータ株式会社に帰属します。

3 禁止事項

使用者が以下の事項について行うことを禁止します。

- (1)本ソフトウエアを変更,追加等改変すること
- (2) 本ソフトウエアに基づく派生物を作成すること
- (3) 本ソフトウエアを第三者に配布,貸与すること

(4) 本ソフトウエアのリバースエンジニアリング, 逆コンパイル, または逆アセンブルその他これに 類する行為について

(5) 本ソフトウエアを転載すること

4 責任制限

本ソフトウエアの使用により生じた損害について京都市建設局及び福井コンピュータ株式会社は責任 を負いません。

5 その他

(1)本ソフトウエアの利用方法等に関して,福井コンピュータ株式会社はサポートを行いません。

(2)使用者が本注意事項に違反した場合,使用者は本ソフトウエアに係わるものをすべて破棄しなければならない。

(3)使用者は,本ソフトウエアに関し不具合を発見した場合,その内容を京都市建設局に連絡するものとします。

\_\_\_\_\_